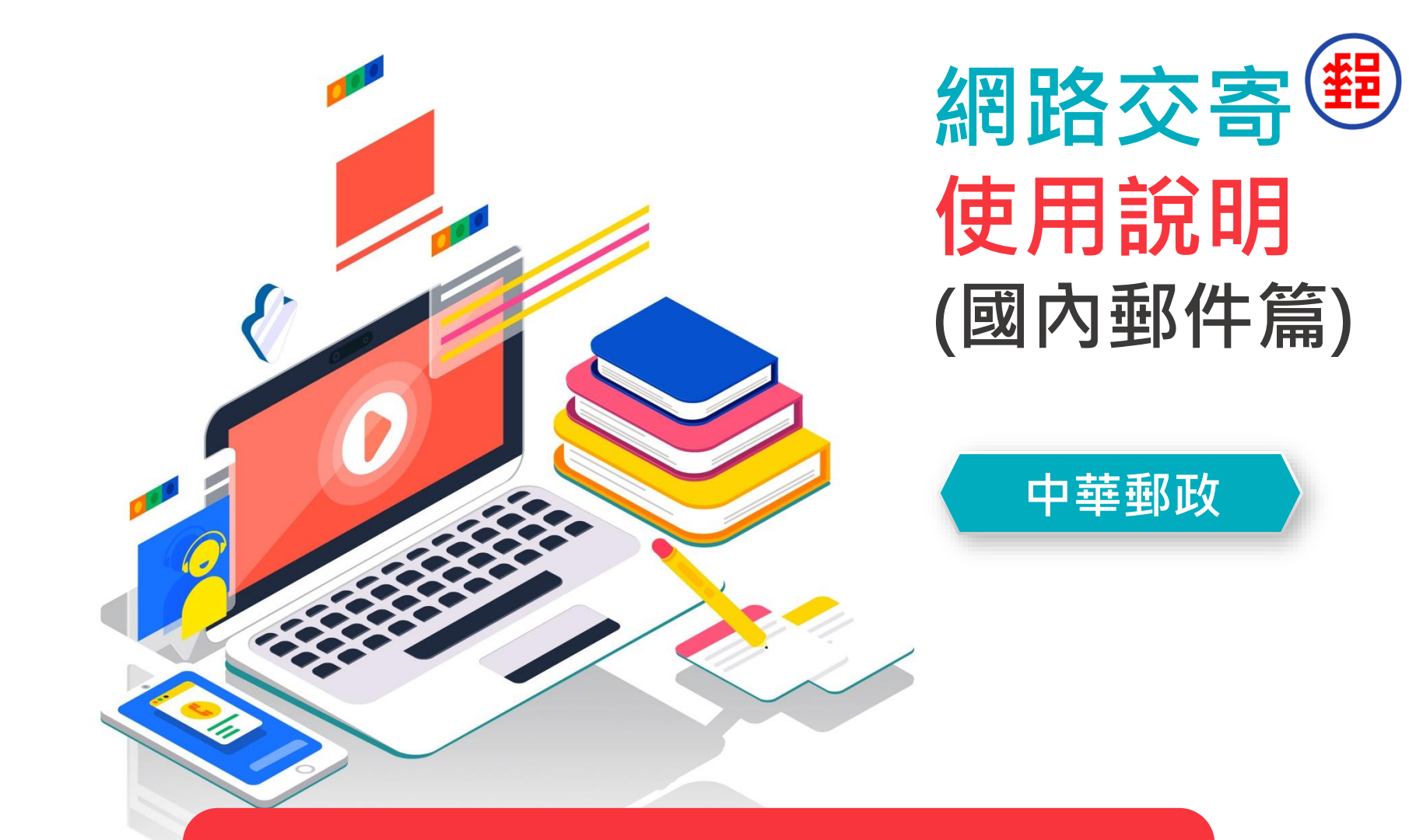

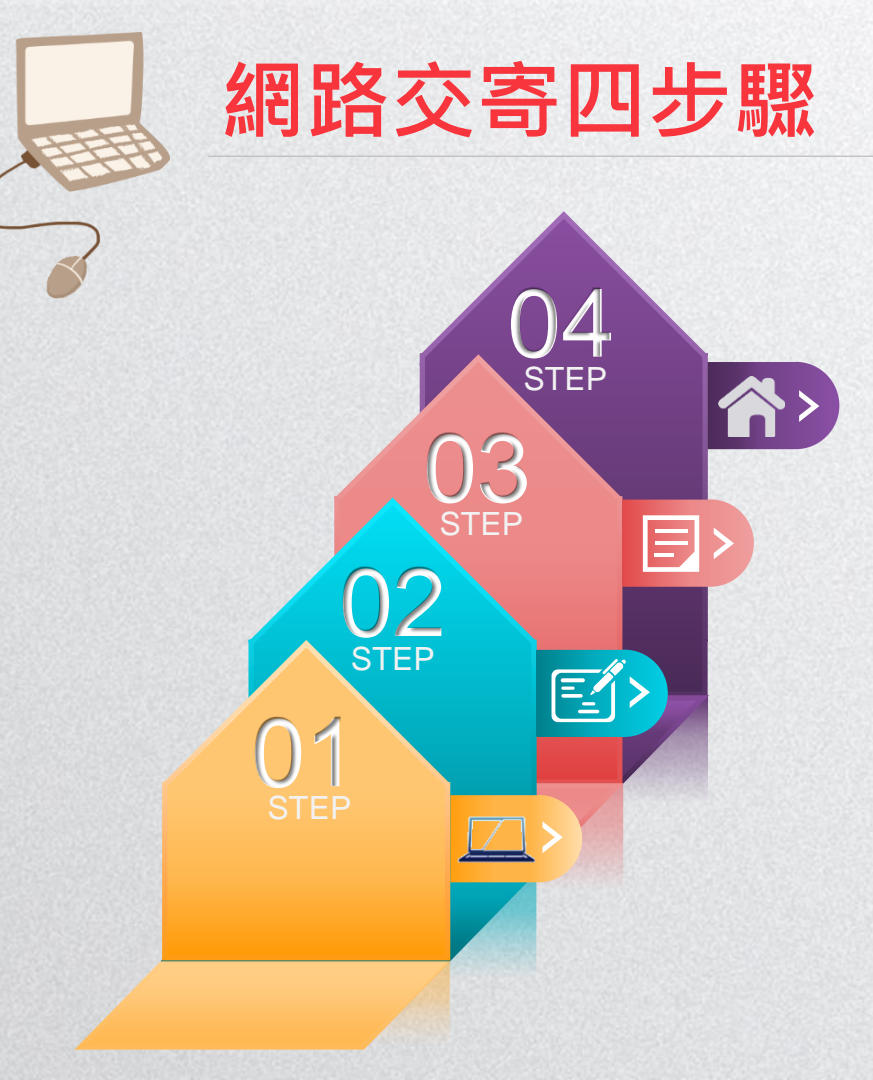

- 4 交寄郵件
- 3 列印單據
- 2 輸入郵件資料
- 1 登入EZPost郵寄便網頁

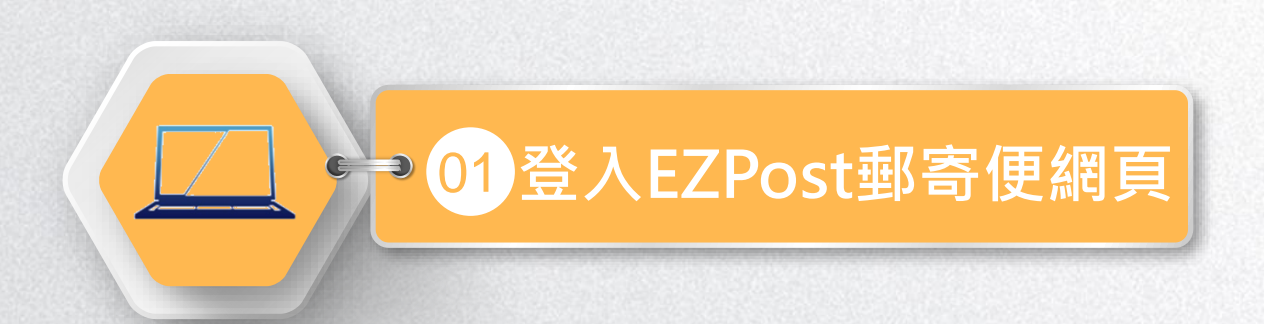

### >>> 登入EZPost郵寄便網頁 方法一

1

#### 輸入「EZPost郵寄便」網址(https://ezpost.post.gov.tw)

| □ 國內寄件 ズ 國際寄件  |                           |           | ● 中文          |
|----------------|---------------------------|-----------|---------------|
| Post 國內郵件 單筆寄件 | 多筆寄件 • 寄件狀態查詢 • 寄件指南 • 常5 | 己問題       | 登入/註冊         |
|                | 每寄                        | - 件省      | 5元那1萬件呢?      |
| 立日             | □寄件                       |           | 寄件須知          |
| ▶ 單筆寄件         | ▶ 多筆寄件                    | 寄件種類查詢 12 | 禁寄物品及危險物品     |
| 線上填高託運單寄件更方便   | 企業/大宗寄件,一次上傳完成託運單         | 郵資試算 🖸    | EZPost常見問題 IZ |

#### >>>> 登入EZPost郵寄便網頁 方法二

在「中華郵政全球資訊網(https://www.post.gov.tw)」直接進入「郵務業務」並點選「郵寄便」

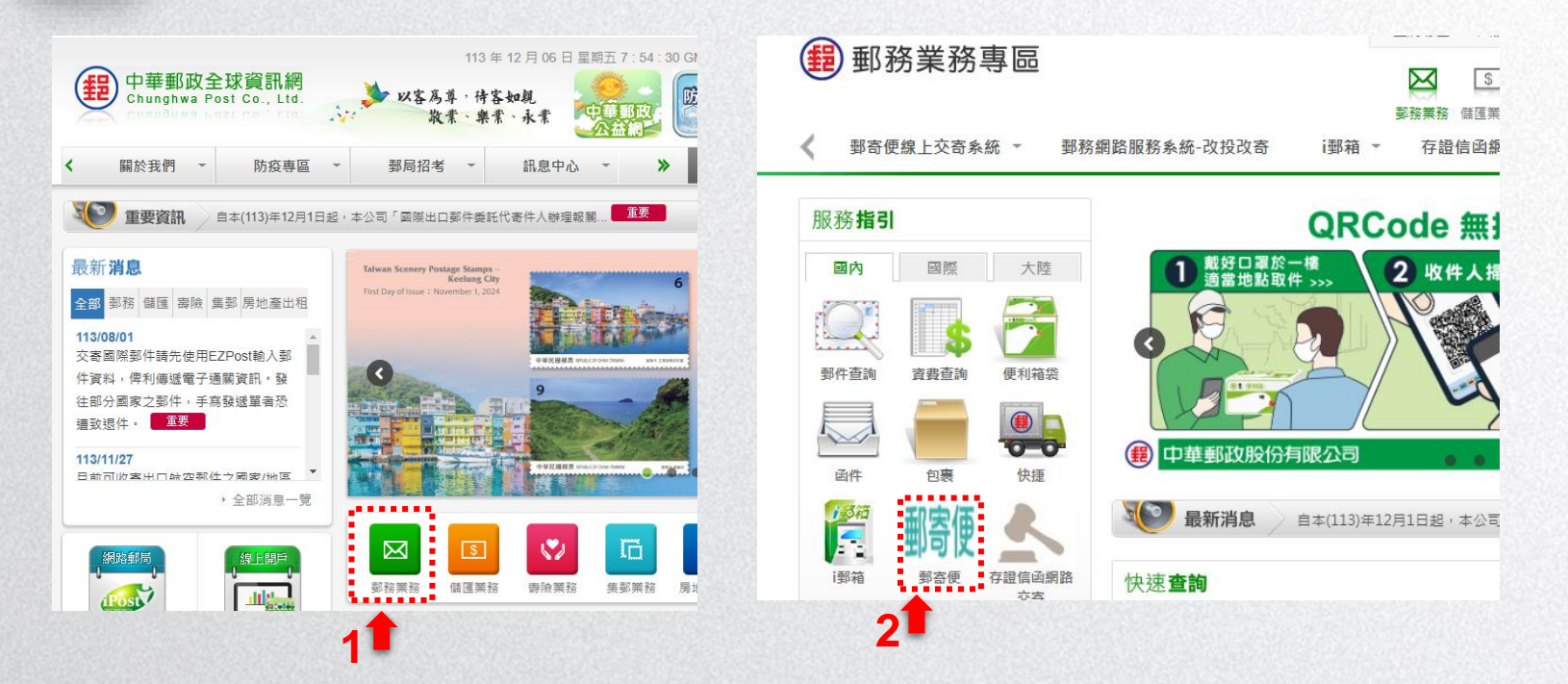

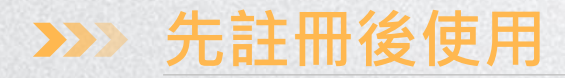

## > 首次使用建議「註冊」後登入會員 > 點選「單筆寄件」或「多筆寄件」使用寄件服務

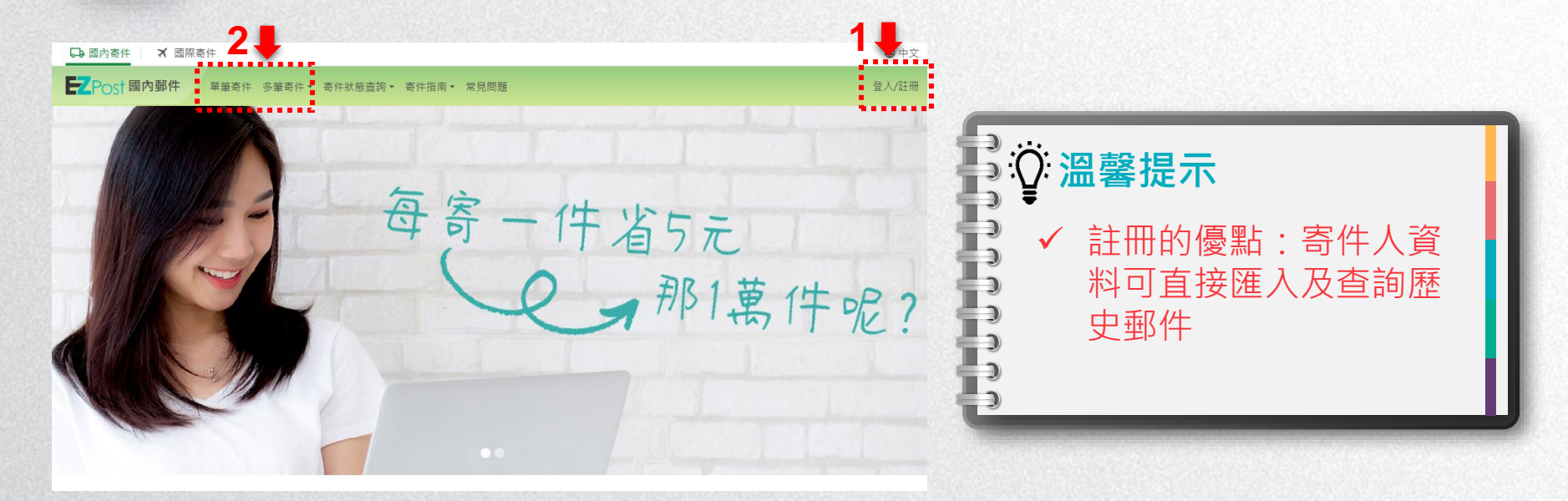

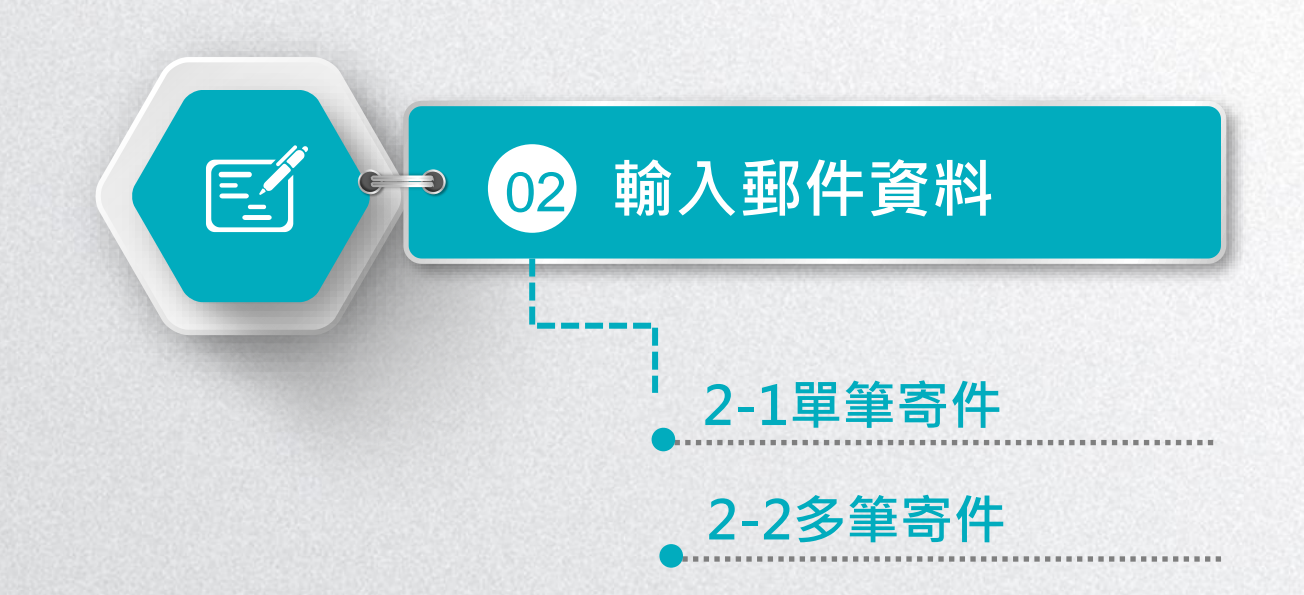

#### >>>> 2-1單筆寄件(1/6)

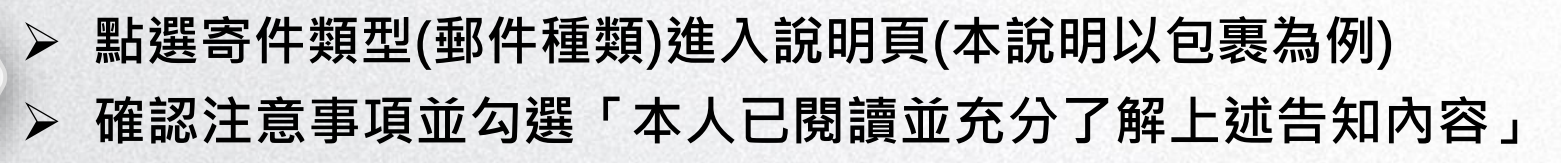

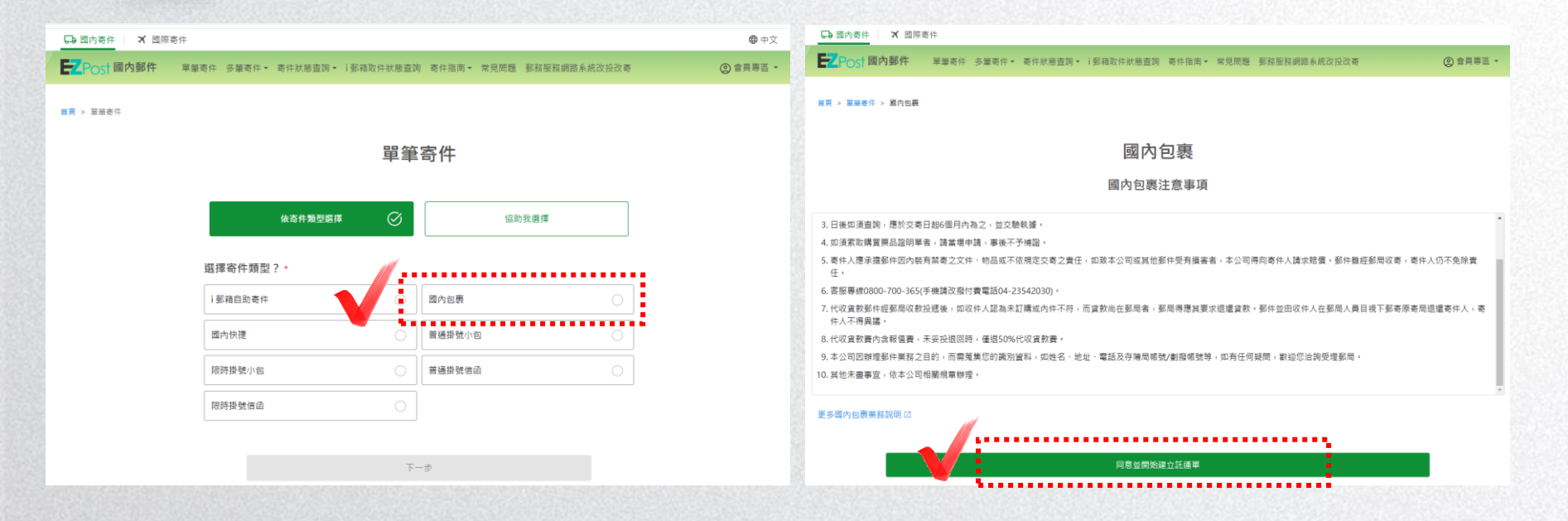

#### >>>> 2-1單筆寄件(2/6)

第一步驟先輸入「寄件人資料」。

「原寄付

| De 國內寄件 X 國際者     | 5件     |        |          |           |       |      |              |   |
|-------------------|--------|--------|----------|-----------|-------|------|--------------|---|
| ZPost 國內郵件        | 單筆寄件:  | 多筆寄件。  | 寄件狀懸查詞。  | i鄧箱取住狀態查詢 | 寄件指南▼ | 常見問題 | 那筋服筋網路系統改投改和 | 5 |
| 頁 > 葉厳寄件 > 國内包裹 > | ·建立託道單 |        |          |           |       |      |              |   |
|                   |        |        |          |           |       |      |              |   |
|                   |        |        |          | 建立訊       | 運單    |      |              |   |
|                   |        |        |          | 國內1       | 包裹    |      |              |   |
|                   |        |        |          | 12        | )(    | 3    |              |   |
|                   |        |        |          | 填寫寄件      | 人資料   |      |              |   |
|                   | 特約戶    | 編號     |          |           |       |      |              |   |
|                   | 輸入     | 12碼數字, | 前6碼為簽約之動 | 8務局號      |       |      |              |   |
|                   | 寄件。    | 人資料    |          |           |       |      | 等人會員資料       |   |
|                   | 寄件人    | 姓名*    |          |           |       |      |              |   |
|                   | 驗入     | 寄件人姓名  |          |           |       |      |              |   |
|                   | 聯結電    | 話 *    |          |           |       |      |              |   |
|                   | 輸入     | 行動電話/1 | 話        |           |       |      |              |   |
|                   | 地址到    | 型.*    |          |           |       |      |              |   |
|                   | -#     | 地址     |          |           |       |      | ~            |   |
|                   |        |        |          |           |       |      |              |   |

| 胆入  | ₩<br>行動電話/1 | 市話  |   |      |   |      |  |   |
|-----|-------------|-----|---|------|---|------|--|---|
| 包址頭 | 쥪*          |     |   |      |   |      |  |   |
| 一般  | 地址          |     |   |      |   |      |  | ~ |
| 寄件人 | <b>地址 *</b> |     |   |      |   |      |  |   |
| 縣市  |             |     | ~ | 鄉鎮市區 | × | 多活石的 |  |   |
| 郑道  | 村里          |     |   |      |   |      |  |   |
| 輸入  | 巷弄、蚊母       | ・検尿 |   |      |   |      |  |   |
| 電子信 | 箱           |     |   |      |   |      |  |   |
| 電子  | 信箱          |     |   |      |   |      |  |   |

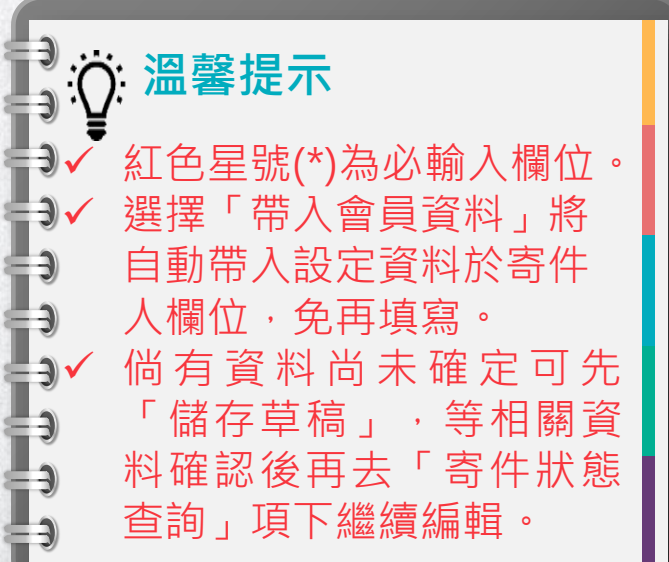

#### >>>> 2-1單筆寄件(3/6)

|                  |        | ~       | ᄵᇚᆺᇦ                                                                                                    | 144     |
|------------------|--------|---------|----------------------------------------------------------------------------------------------------|---------|
| 寄件               |        | *##=_ # |                                                                                                    |         |
| 未来可以 入来可以,可以以容可。 |        |         | TEL LA LET SAURA 가는 다음 FRE NEL LA LET TEL LA LET TEL LA LET TEL LA LET TEL LA LET TEL LA LET TEL LA LET TEL LA L | (C) EAT |
|                  | 幽内百    | 신表      |                                                                                                    |         |
|                  | 1-2    | 3       |                                                                                                    |         |
|                  | 填寫收件   | 人資料     |                                                                                                    |         |
| 收件人資料            |        |         | 選擇常用收件人                                                                                                    |         |
| 收件人姓名 *          |        |         |                                                                                                    |         |
| 輸入收件人姓名          |        |         |                                                                                                    |         |
| 收件人電話 *          |        |         |                                                                                                    |         |
| 若為i郵箱收件,請填寫收件人   | 手機號碼   |         |                                                                                                    |         |
| 輸入手機/市話          |        |         |                                                                                                    |         |
| 地址類型 *           |        |         |                                                                                                    |         |
| 一般地址             |        |         | ~                                                                                                    |         |
| 收件地址 *           |        |         |                                                                                                    |         |
| 縣市               | ~ 郷鎮市區 | ~       | 郵遞區號                                                                                                    |         |
| 鄉道村里             |        |         |                                                                                                    |         |
|                  |        |         |                                                                                                    |         |

 ◇ 温馨提示
 ◇ 點選「選擇常用收件人」可帶 人設定資料於收件人欄位,免 再填寫。
 ◇ 倘有新登錄收件人資料擬於下 次使用,得點選「儲存至常用 收件人資料」。

#### >>>> 2-1單筆寄件(4/6)

# ◆ 第三步驟再輸入「內裝物品」等資訊 ◆ 可視需求調整無法投遞處理方式、或改為報 ▲ 面視常求調整無法投遞處理方式、或改為報

| ₩ Post 國內郵件 單筆寄件 多筆寄件 寄件狀態查詢 · i 影箱取件狀態查詢 寄件指南 · 常見問題 郵務服務網路系統改投改寄                | 華筆寄件 多筆寄件 ▼ 寄修               | 牛狀態查詢★ i郵箱取件       | 狀態查詢 寄件指南★ 常   | 見問題 郵務服務網路系統改投改寄 |
|-----------------------------------------------------------------------------------|------------------------------|--------------------|----------------|------------------|
|                                                                                   | 郵件總重量(公斤)*                   |                    |                |                  |
| 首頁 > 單筆寄件 > 國內包裹 > 建立託递單                                                          | 5                            |                    |                |                  |
|                                                                                   | 填寫使用包材與尺寸。                   |                    |                |                  |
| 建立託運單                                                                             | 自備箱袋-大尺寸包4                   | bi                 |                | >                |
| 國內包裹                                                                              | 長 (cm)                       | 寬 (cm)             | 高 (cm)         | 總長 (cm)          |
|                                                                                   | 50                           | 50                 | 50             | 150              |
| <b>1</b><br>                                                                      | 無法投遞處理方式                     | *                  |                |                  |
|                                                                                   | 退回寄件人(另付退回                   | □費) ● 抛棄           | 0              | 改投改寄(另付資費)       |
| 國內包裹尺寸重量限制<br>長 + 氪 + 喬 ≤ 150 cm<br>郵件重量 ≤ 20 kg                                  | 郵件報值服務* ()                   | )                  |                |                  |
| <ul> <li>寄至1郵箱包裹限制</li> <li>長 &lt; 45 cm → 高 &lt; 34 cm → 高 &lt; 27 cm</li> </ul> | <ul> <li>貴重物品建議選择</li> </ul> | 擇報值服務,並填寫郵件        | 內容物金額          |                  |
| 長+資+高<105 cm                                                                      | <ul> <li>報值金額(內容)</li> </ul> | 物金額)限 \$1,000~\$50 | ,000,若內容物為貨幣,則 | 参考説明規範           |
| 王即展開 >                                                                            | <ul> <li>郵件寄送至i郵箱</li> </ul> | 者,無法提供報值服務         |                | _                |
|                                                                                   | 不報值                          | ●報値                |                |                  |
| 物品種類 *                                                                            |                              |                    |                |                  |
| 諸選擇 く                                                                             | 是否需代收貨款 *                    |                    |                |                  |
| 物品描述 *                                                                            | 否                            | ●                  |                |                  |
| 簡述內裝物品                                                                            |                              |                    |                |                  |
| 部件總重量(公斤)*                                                                        |                              |                    |                |                  |
|                                                                                   |                              |                    |                |                  |

#### >>>> 2-1單筆寄件(5/6)

5

資料確認無誤後,點選「確認寄件」即產生郵件號碼。

145

| Go 國內寄件 🗙 國際寄件         |            |         |            |       |      |     |
|------------------------|------------|---------|------------|-------|------|-----|
| EZPOSt 國內郵件 單筆         | 寄件 多筆寄件▼ 寄 | 件狀態查詢▼  | i郵箱取件狀態查詢  | 寄件指南▼ | 常見問題 | NHH |
| 首頁 > 單華寄件 > 國內包裹 > 建立部 | 6運單        |         |            |       |      |     |
|                        |            |         | 建立託        | 運單    |      |     |
|                        |            |         | 確認寄        | 牛資訊   |      |     |
|                        | 寄件類型       |         |            |       |      |     |
|                        | 寄件類型       | 國內包     | 禀          |       |      |     |
|                        | 預估鄧瓷       | \$70.00 | )(未含額外郵件服務 | 費用 )  |      |     |
|                        |            |         |            |       |      |     |
|                        | 寄件人資訊      |         |            |       |      |     |
|                        | 特約戶編號      |         |            |       |      |     |
|                        | 寄件人姓名      | 測試員     |            |       |      |     |
|                        | 聯絡電話       | 09001   | 23000      |       |      |     |
|                        | 郵遞區號       | 106     |            |       |      |     |
|                        | 寄件人地址      | 臺北市     | 大安區金山南路二段9 | 55號   |      |     |
|                        | 電子信箱       |         |            |       |      |     |

| 也址類型               | 一般地址                                     |
|--------------------|------------------------------------------|
| 郭适區號               | 106                                      |
| 収件地址               | 臺北市大安區 金山南路二段 55號                        |
| 內裝物品               | /                                        |
| 物品種類               | 食品                                       |
| 物品描述               | 食品()                                     |
| 部件總重量              | 5公斤                                      |
| 包村                 | 自傷箱袋-大尺寸包村 · 50 x 50 x 50 cm · 總長 150 cm |
| 無法投遞處理方式           | 退回寄件人                                    |
| 退件地址               | 臺北市大安區金山南路三段55號                          |
| 郵件報值               | 否                                        |
| 報值金額               |                                          |
| 代收貨款               | 8                                        |
| 寄件人帳戶              |                                          |
| 寄件人存薄儲金局帳到<br>劃撥帳號 | tit                                      |
| 代收貨款金額             |                                          |
|                    |                                          |
| 儲存                 | - 防後再寄 確認寄件                              |

♀ 溫馨提示 倘日後才要交寄郵 件,可選擇「儲存 稍後再寄」,相關 資料將儲存於「寄 件狀態查詢/國內郵 件/寄件草稿」項下

-)

=)

#### >>>> 2-1單筆寄件(6/6)

#### 點選「下載託運單」即可直接列印託運單,或擷取QR Code至配有EZPost單據列印系統的郵局(800餘局)輸 出託運單等單據。(請跳至第22頁)

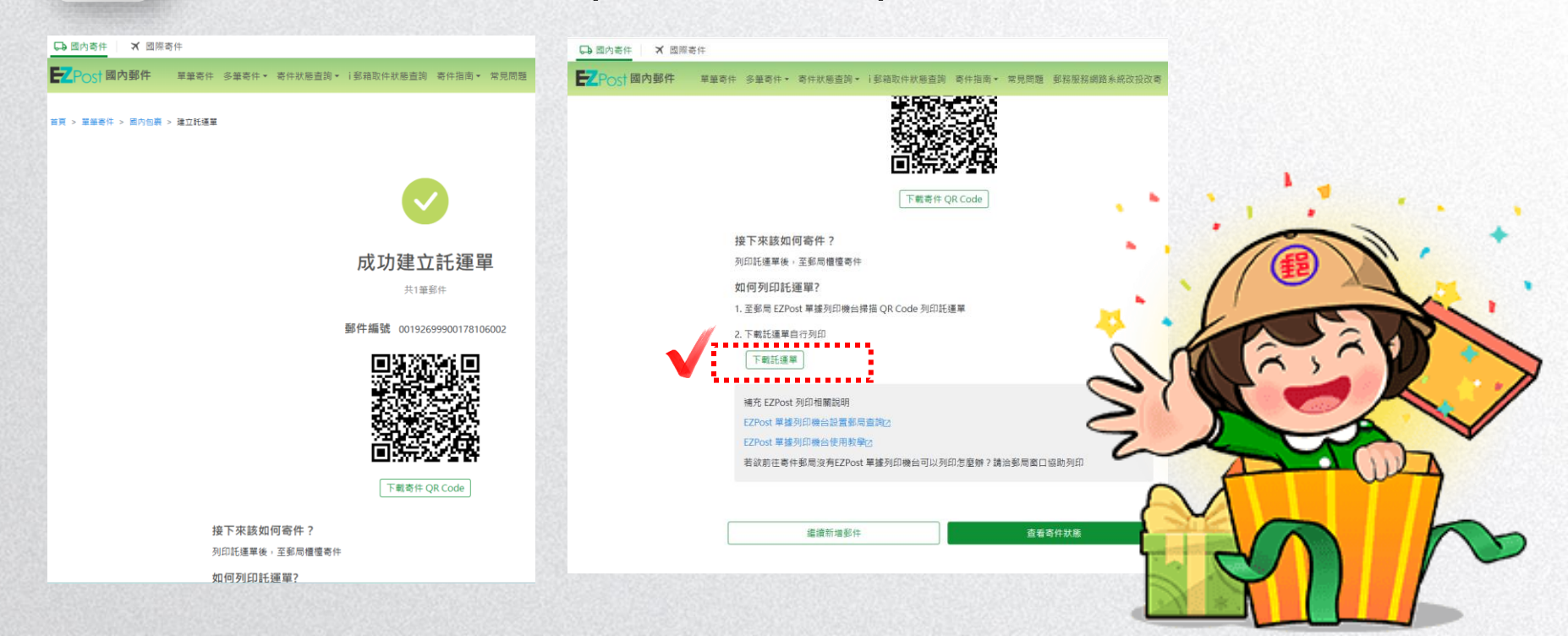

#### >>>> 2-2多筆寄件(1/5)

1

### 至於多筆寄件須點選郵件種類進入說明頁 (本說明以包裹為例)

| Post 國內郵件 單筆書                                     | 好件 多筆寄件▼ 寄件狀態      | 查詢 + i郵箱取件狀態查詢 寄件指南 + 常見問題 郵務服務網路系統改投改寄  | ② 會員專區 -                                |                     |
|---------------------------------------------------|--------------------|------------------------------------------|-----------------------------------------|---------------------|
|                                                   | 國內快捷               |                                          | ( ) ( ) ( ) ( ) ( ) ( ) ( ) ( ) ( ) ( ) | ₩ 温馨提不              |
| 首頁 > 國內包裹多筆寄件                                     | 國內包裹               |                                          | e - 2                                   | 0                   |
|                                                   | 掛號小包               |                                          |                                         |                     |
|                                                   | 掛號信函               | 國內包裹多筆寄件                                 |                                         | ✓ 多聿父奇的負科匯          |
|                                                   |                    | 國內包裹注意事項                                 |                                         | 人功能必須登入會<br>二十44 年日 |
| 3. 日後如須查詢,應於交寄日起6個月                               | 月內為之,並交驗執據。        |                                          |                                         | 員才能使用               |
| 4. 如須索取購買票品證明單者,請當                                | 場申請,事後不予補證。        |                                          |                                         | 9                   |
| <ol> <li>5. 寄件人應承擔郵件因內裝有禁寄之<br/>任。</li> </ol>     | (文件、物品或不依規定交寄      | 之責任,如致本公司或其他郵件受有損害者,本公司得向寄件人請求賠償。郵件雖經郵局  | <sup>收寄,寄件人仍不免除責</sup>                  | 0                   |
| 6. 客服專線0800-700-365(手機請改                          | (撥付費電話04-23542030) | a                                        |                                         |                     |
| <ol> <li>7.代收貨款郵件經郵局收款投遞後,<br/>件人不得異議。</li> </ol> | 如收件人認為未訂購或內件       | 不符,而貸款尚在郵局者,郵局得應其要求退還貸款。郵件並由收件人在郵局人員目視下: | 郎寄原寄局退還寄件人,寄                            |                     |
| 8. 代收貨款費內含報值費,未妥投退                                | 回時,僅退50%代收貨款費      | 0                                        |                                         |                     |
| 9. 本公司因辦理郵件業務之目的,而                                | 「需蒐集您的識別資料,如姓      | 名、地址、電話及存簿局帳號/劃撥帳號等,如有任何疑問,歡迎您洽詢受理郵局。    |                                         |                     |
| 10. 其他未盡事宜,依本公司相關規章                               | 辦理。                |                                          |                                         |                     |
| 面冬岡内句車業教治明 [2]                                    |                    |                                          |                                         |                     |

同意說明並開始上傳託運單

#### >>>> 2-2多筆寄件(2/5)

➢ 點選「下載範本」(EXCEL檔案),依範本格式輸入資料,範本 格式內紅字部分為必填欄位。

接著選擇檔案(依範本製作的交寄檔案),執行檔案上傳作業。

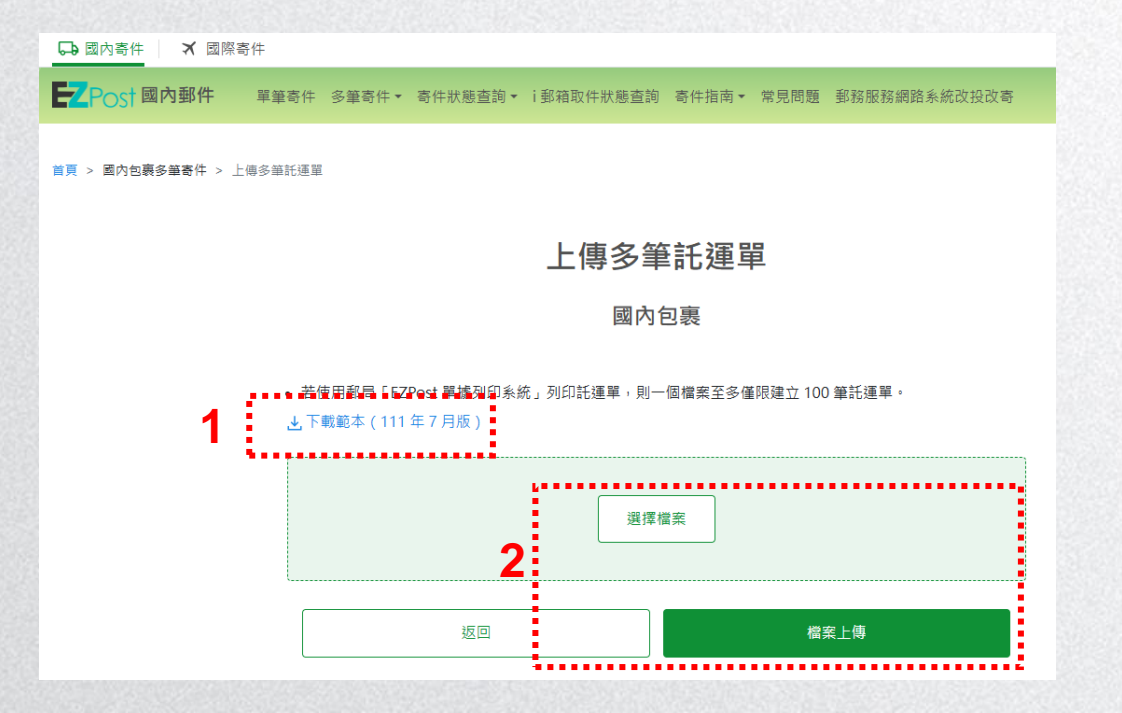

#### >>>> 2-2多筆寄件(3/5)

上傳成功後點選「查看寄件草稿」,系統將引導至「寄件 狀態查詢/國內郵件/寄件草稿」項下,經確認上傳郵件資 訊無誤並點選「確認寄件」,即可取得該筆郵件號碼並列 印託運單。

● 単葉寺什 多葉奇什・ 奇什状態直到・ 彩稿取作状態直到 奇什加高・ 常見開墾 经打型到储器系统改进改善 > 上等多曲託運業

L /唐・夕 /如 年ごう深 見男

- 若使用影局 \* E2Pore

- 若使用影局 \* E2Pore

- 若使用影局 \* E2Pore

- 古下報题本 (111年)

- 國國新增 直省合件印稿

- 選擇業業
- 成回
- 成回
- 確定上時

|                                                                                                    | 3件 單筆寄件 會                                                                                                    | 5筆奇件▼ 奇件妝                                           | (態查詢 ▼ i 郵 i                 | 音取件狀態查詢 寄      | 件指南▼ 常見問題 郵務        | 服務網路系統改投改商 ② 會員專區          |
|----------------------------------------------------------------------------------------------------|----------------------------------------------------------------------------------------------------|-----------------------------------------------------|------------------------------|----------------|---------------------|----------------------------|
|                                                                                                    |                                                                                                    |                                                     | 國口                           | 內郵件寄件;         | 状態查詢                |                            |
|                                                                                                    |                                                                                                    |                                                     | 寄件草                          | <b>直稿</b> 待寄郵件 | - 已寄郵件              |                            |
|                                                                                                    | 8                                                                                                    | 目内快捷(1) ■内                                          | 回裏(6) 普通                     | 掛號信函 (0)  限時排  | ·號信函 (0)  普通掛號小包 (0 | ) 限時接號小包(0)                |
| 許算編載期:<br>1.確認專出加需要需要<br>4. 監控局等出息<br>若数定同時至/多単<br>4. 我想一次寄出單單<br>6. 點整了確認<br>5. 點整了確認<br>6. 點整了確認<br>6. 點整了確認<br>6. 點題「客業者<br>1. 如何常出要件? | <sup>(1)</sup> 一般 (1) 一般 (1) 一像 (1) 一般 (1) 一像 (1) 一般 (1) 一般 (1) 一像 (1) 一像 (1) 一 | 9 <b>音<br/>此稿之那件,需同</b> 開<br>運單,並取得郵件結<br>件的託運單後,完/ | <b>身交寄</b><br>看號<br>虎託運軍建立並何 | 真取批次編號         |                     |                            |
| • 除竹完成紙幣幣<br>全部展開 ~                                                                                                    |                                                                                                    |                                                     |                              |                |                     |                            |
| <ul> <li>         ・</li></ul>                                                                                                    | 地,可到到 <u>同</u> 关成本的                                                                                                    |                                                     |                              |                |                     | Δ 額面密は                     |
| 全部展開 〜<br>共6 <sup>確影件</sup><br>寄件類型                                                                                                    | 發件狀態                                                                                                    | 建立時間                                                | 寄件人                          | 收件人            | 代收筵款                | ♥ 開催影件 23 多筆考件/開除          |
| 全部展開 〜<br>共6 <sup>編影件</sup><br>寄件類型<br>國内包裹                                                                                               | 郵件狀態<br>未領弦發件                                                                                                    | 建立時間<br>2024-12-06                                  | 寄件人<br>寄件人                   | 收件人            | 代收置款                | ♥ 部選多件 ○ 多筆寄件/前除 回 修改 確認寄作 |

#### >>>> 2-2多筆寄件(4/5)

#### 得點選「多筆寄件/刪除」選項進入相關畫面,一次勾選多 筆郵件資料,再以「X筆託運單確認寄件」取得郵件號碼。

| Ca國內寄件 X國際寄件                                                                                           | G 國內寄作 X 國際寄作                                                              |          |
|----------------------------------------------------------------------------------------------------|----------------------------------------------------------------------------|----------|
| ■ Post 國內郵件 単筆奇件 多筆奇件 · 奇件状態直詢 · i 影相取件状態直詢 奇件指南 · 常見問題 影超服務網路系統政投改奇 ② 會員專區 ·                          | ₩ Post國內郵件 單筆寄件 多筆寄件 寄件狀態查詢 · i 郵箱取件狀態查詢 寄件指离 · 常見問題 郵務服務網路系統改投改寄          | ② 會員專區 - |
| 國內郵件寄件狀態查詢                                                                                             | <ul> <li>確認寄件後托遵單便無法條改</li> <li>若一次遵揮 感达多筆托遵單該批謬件相同批次編號需同時至彭局寄件</li> </ul> |          |
| 寄件草稿 符寄郵件 已寄郵件                                                                                         | 共5筆                                                                        |          |
| 國內快權(1) 國內包裹(6) 豐權掛號集高(0) 原時掛號集高(0) 豐僅掛號外包(0) 原時掛號小包(0)                                                | 一 寄件類型 郵件狀態 建立時間 寄件人 收件人 代收食款                                              |          |
| 各件華稿說明:<br>1.確認考出別需要當管什麼?<br>• 點響確認希什後,即無法够改託運單內容<br>• 若欲同時者出多筆注選單,同種批次強强之錄件,關同時交奇                     | ✓ 國内包裹 未铺號郵件 2024-12-06 寄件人 收件人 否                                          |          |
| 2.如何寄出單單/多筆都件? 我想一次常出單單/多筆都件: >> 影型? 這認問出」,完成單一單託運單,並取得部件描號 我想一次常出多筆部件:                                | ✓ 國內包裹 未發強部件 2024-12-06 寄件人 收件人 否                                          |          |
| <ul> <li>動題「多職寄出」,均題想用時寄件的託運單後,完成託運單建立並領取批次攝號</li> <li>3.如何寄出題件?</li> <li>建立完成試貨單場,再則愈為完成高件</li> </ul> | ☑ 國內包裹 未锁读部件 2024-12-06 寄件人 收件人 否                                          |          |
|                                                                                                    | ✓ 國內包裹 未锁读部件 2024-12-06 寄件人 收件人 否                                          |          |
| Y BUMBUFF Y BUMBUFF 전 34 W 47 / BUBB<br>참件類型 弱件狀態 建立時間 寄件人 吸件人 代收實款                                    | 國內包裹 未領強郵件 2024-12-06 寄件人 收件人 否                                            |          |
| 國內包裹 朱領號錄件 2024-12-06 寄件人 咬件人 否 III 修改 確認寄件                                                            | 条統僵保留班 30 日寶料                                                              |          |
| 國內包裹 未領號募件 2024-12-06 寄件人 咬件人 否 🔟 修改 <b>建認寄件</b>                                                       | 2 <sup>(《</sup> 4 筆託選單確認寄件》 <sup>》</sup>                                   |          |
|                                                                                                    |                                                                            |          |

#### >>>> 2-2多筆寄件(5/5)

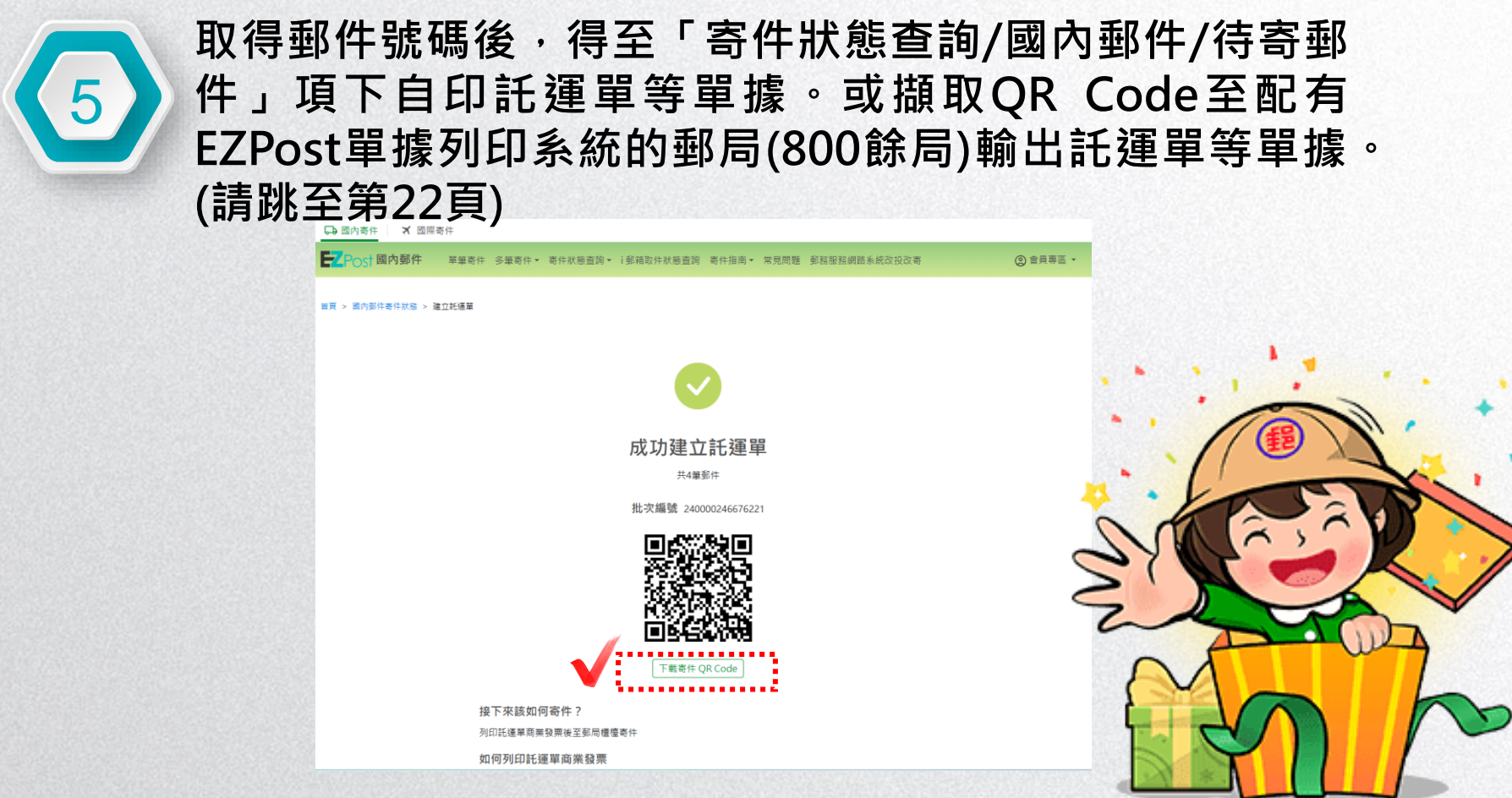

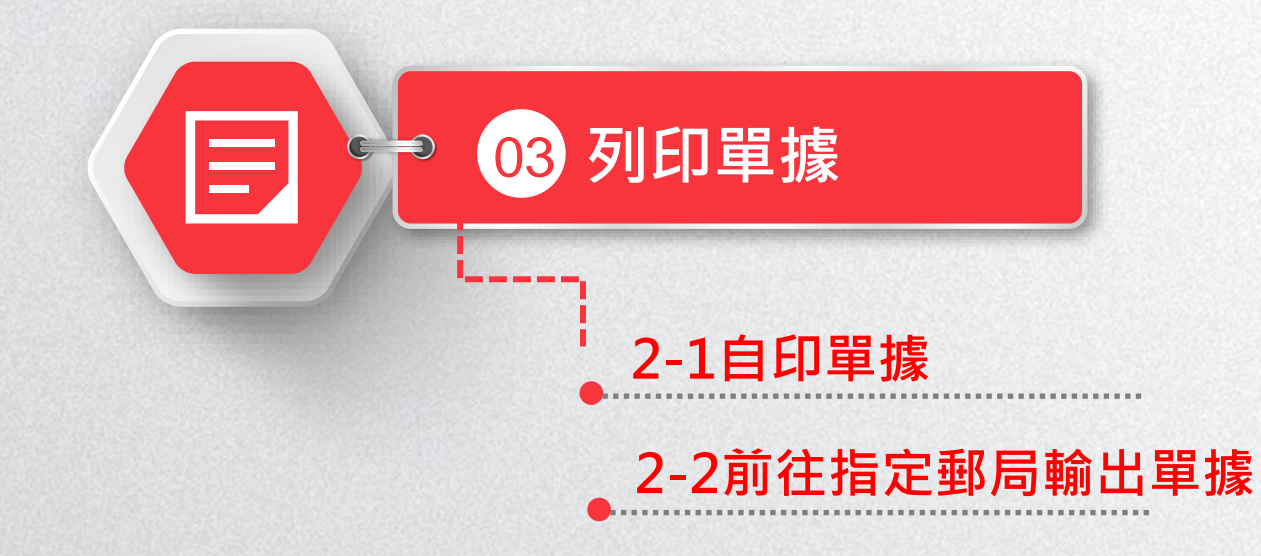

#### >>>> 2-1自印單據 至「寄件狀態查詢/國內郵件/待寄郵件」單筆檢視或批次 檢視項下選擇託運單圖示,即可託運單等單據。 → 國內寄件 ★ 國際寄件 **EZ**Post (②) 會員專區 ▼ 國內郵件 單筆寄件 多筆寄件▼ 寄件狀態杳詢▼ ⅰ 郵箱取件狀態杳詢 寄件指南▼ 常見問題 郵務服務網路系統改投改寄 ) Ç: 溫馨提示 首頁 > 國內郵件寄件狀態查詢 Э 批次檢視除可列印 國內郵件寄件狀態杳詢 運單外 ,亦可列 3 寄件草稿 待寄郵件 已寄郵件 印大宗執據。 全部(17) 國內快捷(3) 國內包裹(10) 普通掛號信函(0) 限時掛號信函(0) 普通掛號小包(3) 限時掛號小包(1) ...... 說明: ....... 託運單請使用單面列印 特約戶編號 -----→郵送區號: 106 寄地 址: 臺北市大安區金山南路二段 件 55號 Billing of the 7筆郵件 單筆檢視 ▽ 篩選郵件 ☑ 多筆列印 名: 測試A 密件人電話: 0900123000 , 郵通區號: 202 收地 址: 基隆市中正區中山一路26號 20028854A8 限時掛號 RICH 23268858648 1008287.08 寄件類型 郵件狀態 領號時間 郵件編號 批次編號 寄件人 收件人 54 · 028 \*\*\*\*\*\* ........ 收件人電話:0900999026 小包退回或改寄者、庭民付音费 國內包裏 待寄件 寄件人 ⇔ ■寄件QR Code 2024-12-06 00192799900178220004 240000246676221 中華郵政股份有限公司 24小時顧客服務專線: 0800-700-365 ---------------國內包裹 待寄件 2024-12-06 收件人 ÷ 寄件OR Code 00192899900178220003 240000246676221 寄件人 ..... and incorporation & 20 國內包裹 待寄件 2024-12-06 00192999900178220002 240000246676221 寄件人 收件人 ¢ 寄件OR Code

| <b>&gt;&gt;&gt;</b> | 2-2                                               | 前往                               | 指定         | 國局朝                  | 俞出單             | .據(      | (1/:     | 2)            |            |                         |         |
|---------------------|---------------------------------------------------|----------------------------------|------------|----------------------|-----------------|----------|----------|---------------|------------|-------------------------|---------|
|                     | 」 引                                               | ប.<br>摂<br>取<br>動<br>し<br>動<br>し | QQR<br>出託ジ | Code至<br>重單等單        | 至配有E<br>據。      | ZPo      | ost∎     | <b>軰</b> 據列印系 | 統的動        | 邹局(800餘                 |         |
|                     |                                                   | 國際奇件                             |            |                      |                 |          |          |               |            |                         |         |
|                     | <b>Z</b> POS <sup>†</sup> 國內郵件                    | 單筆奇件                             | 多筆奇件▼ 奇件狀  | 態查詢▼  郵箱取件狀態查詢       | 寄件指南▼ 常見問題      | 郵務服務網訊   | 各系統改投改寄  | (② 會員專區 ▼     |            |                         |         |
|                     | 首頁 > 國內郵件寄件狀態資                                    | 重鉤                               |            |                      |                 |          |          |               |            | 四 設 +日                  |         |
|                     |                                                   |                                  |            | 國內郵件寄                | 件狀態查詢           |          |          |               | B ¥        | <b>温馨症不</b><br>可不「中世世世  |         |
|                     |                                                   |                                  |            | 寄件草稿 待寄              | <b>邮件</b> 已寄郵件  |          |          |               | <b>B ^</b> | · 可至「奇件指用」              |         |
|                     |                                                   | 全部(17)                           | 國內快捷(3)    | 國內包裹(10) 普通掛號信函(     | )) 限時掛號信函(0) 普班 | 種掛號小包(3) | 限時掛號小包   | (1)           | E          |                         | Ξ<br>(Π |
|                     | <ul> <li>説明:</li> <li>託運單請使用單面列印</li> </ul>       | ]                                |            |                      |                 |          |          |               | B          | ELPUSL 卑 據 刘山<br>亥纮的和曰。 |         |
|                     | <ul> <li>一張記連單僅限用於一</li> <li>單筆檢視 批次檢視</li> </ul> | - <b>沢寄件</b><br>共17筆郵件           |            |                      |                 |          |          | 7 篩選郵件        | B          | <i>宋初山</i> 亚内 。         |         |
|                     | 寄件類型                                              | 郵件狀態                             | 領號時間       | 郵件編號                 | 批灾編號            | 寄件人      | 收件人      |               |            |                         | - B     |
|                     | 國內包裹                                              | 待寄件                              | 2024-12-06 | 00192799900178220004 | 240000246676221 | 寄件人      | <b>K</b> | 合書 寄件QR Code  |            |                         |         |
|                     | 國內包裹                                              | 待寄件                              | 2024-12-06 | 00192899900178220003 | 240000246676221 | 寄件人      | 收件人      | 合 寄件QR Code   |            |                         |         |
|                     | 國內包裹                                              | 待寄件                              | 2024-12-06 | 00192999900178220002 | 240000246676221 | 寄件人      | 收件人      | 合 寄件QR Code   |            | 21                      |         |

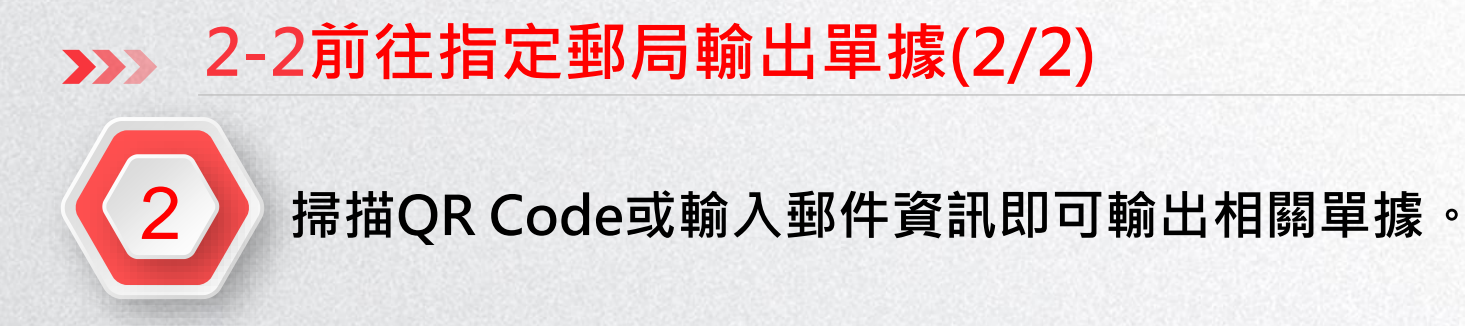

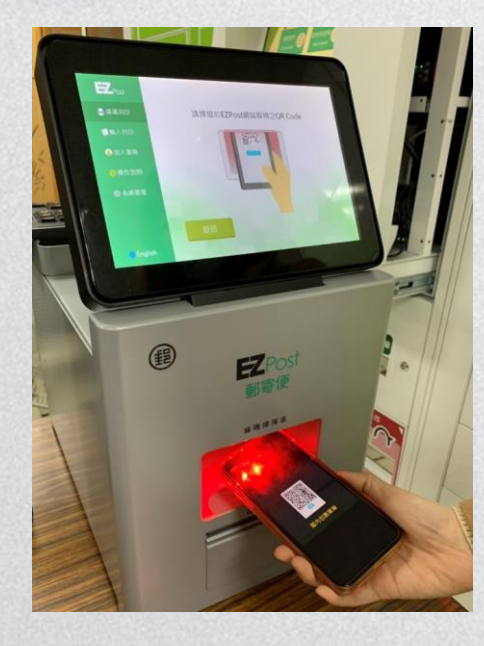

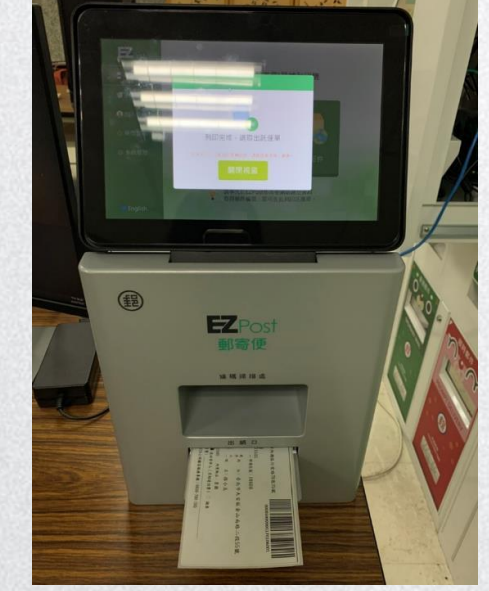

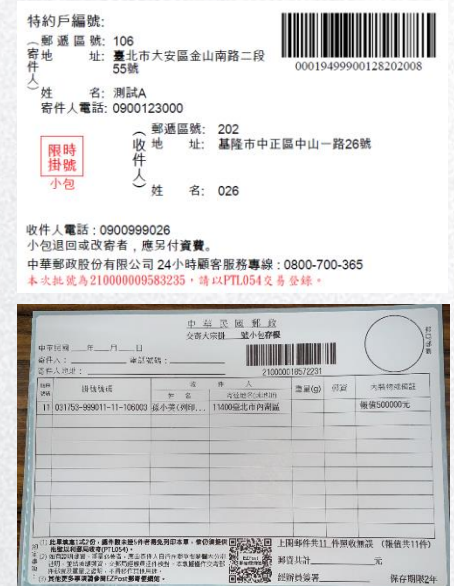

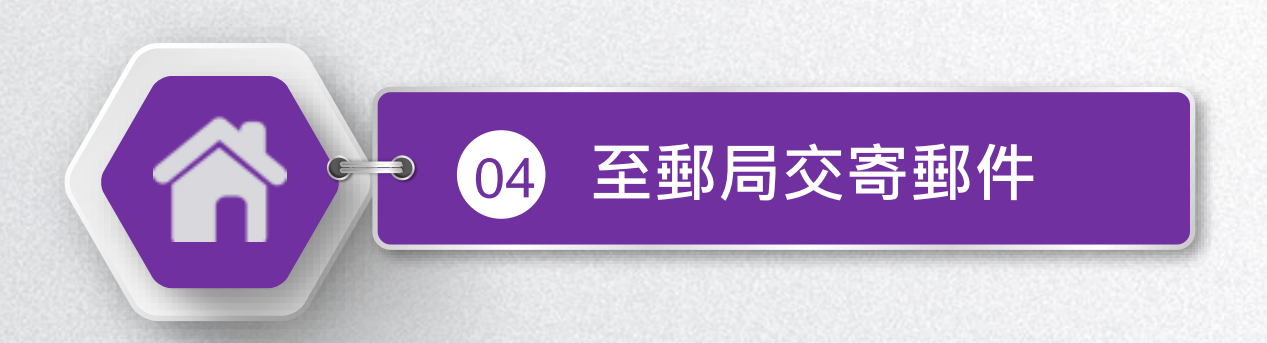

#### >>>> 至郵局交寄郵件

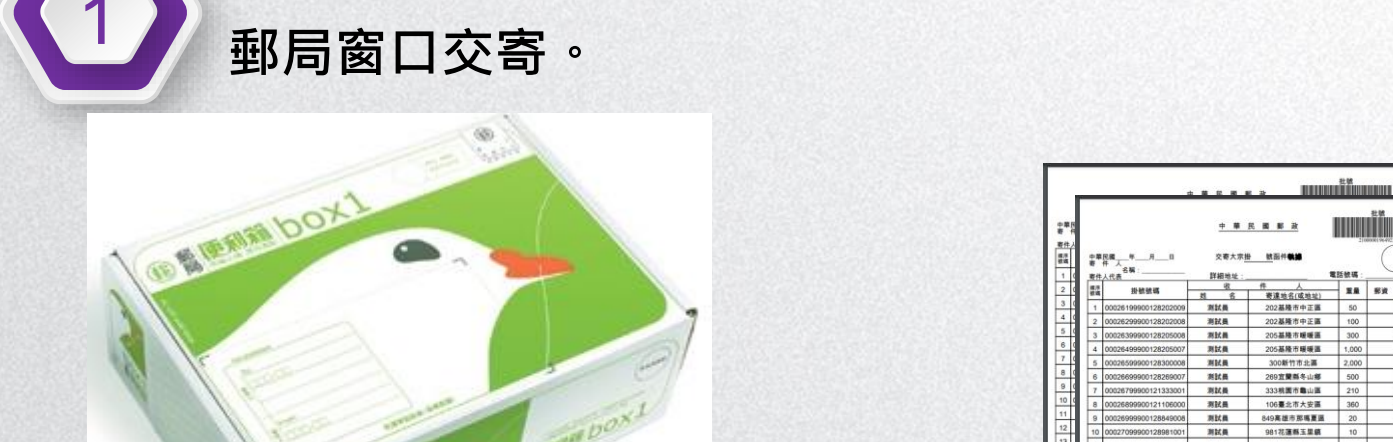

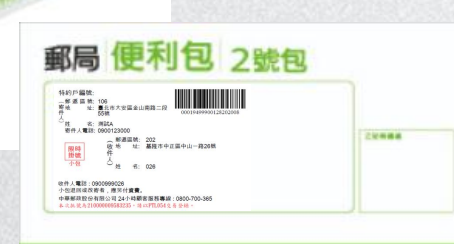

將託運單黏貼於郵件上,另如有大宗執據請隨郵件交付

| 着 市住 | 作人 名稱:                                                                                                    | 1148 mile                                                                                                |                                                              | Lister .                                             | (      |             |
|------|----------------------------------------------------------------------------------------------------|----------------------------------------------------------------------------------------------------|--------------------------------------------------------------|------------------------------------------------------|--------|-------------|
| -    | 彩板装置                                                                                                    | - R                                                                                                    | 件人                                                           |                                                      | **     | 7.60.0      |
|      | 000000 1000000 100000000                                                                                                    | NU.                                                                                                    | 要運地名(或地址)                                                    | 10                                                   |        | (新信士司       |
| 1    | 00026199900128202009                                                                                                    | 2014                                                                                                    | 202880923                                                    | 50                                                   | -      | +           |
| 4    | 00026299900128202008                                                                                                    | 2015 B                                                                                                   | 2028月中世間                                                     | 100                                                  | -      | -           |
|      | 00026399900128205008                                                                                                    | MAKE.                                                                                                    | 205487879787878                                              | 300                                                  | -      | +           |
| -    | 00020499900128205007                                                                                                    | and a                                                                                                    | 200 年 市 市 市 市 市                                              | 3,000                                                |        | -           |
| -    | 00020000000128300008                                                                                                    | min R                                                                                                    | 0000 17 10 3C M                                              | e,000                                                | -      | +           |
| 0    | 00020699900126269007                                                                                                    | ADL R                                                                                                    | 2091289405                                                   | 500                                                  | -      | -           |
| 1    | 00026799900121333001                                                                                                    | 用以类                                                                                                    | 33351200000                                                  | 210                                                  | -      | 100         |
| 8    | 000268599900121106000                                                                                                    | 利氏員                                                                                                    | 106章北市大安藤                                                    | 360                                                  | -      | 戦18450      |
| 8    | 00026999900128849008                                                                                                    | ALC: M                                                                                                   | 049美国市协调复通                                                   | 20                                                   | -      | +           |
| 10   | 00027099900128981001                                                                                                    | 用以典                                                                                                    | 981花連騎主葉鏡                                                    | 10                                                   | -      | +           |
| 11   |                                                                                                    |                                                                                                    |                                                              | -                                                    | -      | -           |
| 12   |                                                                                                    |                                                                                                    |                                                              | -                                                    | -      | -           |
| 13   |                                                                                                    |                                                                                                    |                                                              |                                                      | -      | -           |
| 14   |                                                                                                    |                                                                                                    |                                                              | -                                                    | -      | -           |
| 15   |                                                                                                    |                                                                                                    |                                                              | -                                                    |        | -           |
| 16   |                                                                                                    |                                                                                                    |                                                              | -                                                    |        | -           |
| 17   |                                                                                                    |                                                                                                    |                                                              | -                                                    |        | -           |
| 18   |                                                                                                    |                                                                                                    |                                                              | -                                                    | -      | -           |
| 19   |                                                                                                    |                                                                                                    |                                                              | 1 1                                                  |        | -           |
|      | 日本電道などから、用料料・水料料     日本電道の加速の時間である。     日本電源和学校の時間電気。     日本電源和学校の時間電気。     日本電源和学校の時間電気。     日本電源和学校の時間電気。     日本電源和学校の時間である。     日本電源電源、重要なない。     日本電源電源、重要なない。     日本電源電源、重要なない。     日本電源電源、重要なない。     日本電源電源、電源ない。     日本電源電源、電源ない。     日本電源電源、電源ない。     日本電源である。     日本電源電源電源の時間の     日本電源電源電源の時間の     日本電源電源電源の時間の     日本電源電源電源の時間の     日本電源の時間の     日本電源の時間の     日本電源の時間の     日本電源の時間の     日本電源の時間の     日本電源の時間の     日本電源の     日本電源の     日本電源の     日本電源の     日本電源の     日本電源     日本電源の     日本電源     日本電源     日本     日本 | 20071.000.<br>(02222.005.000.000<br>). ARRENGE . RPH<br>/ ARRENGE . RPH<br>/ ARRENGE . PH<br>. ARRENGE . | 8.<br>3.2 2116 "25884-0-6<br>204. 214 2864 . 9.8<br>94 2442. | ·開始後期的<br>- 開始後期的<br>- 開<br>- 開<br>- 開<br>- 開<br>- 開 | # 10 f | онажи<br>7. |

P@ST

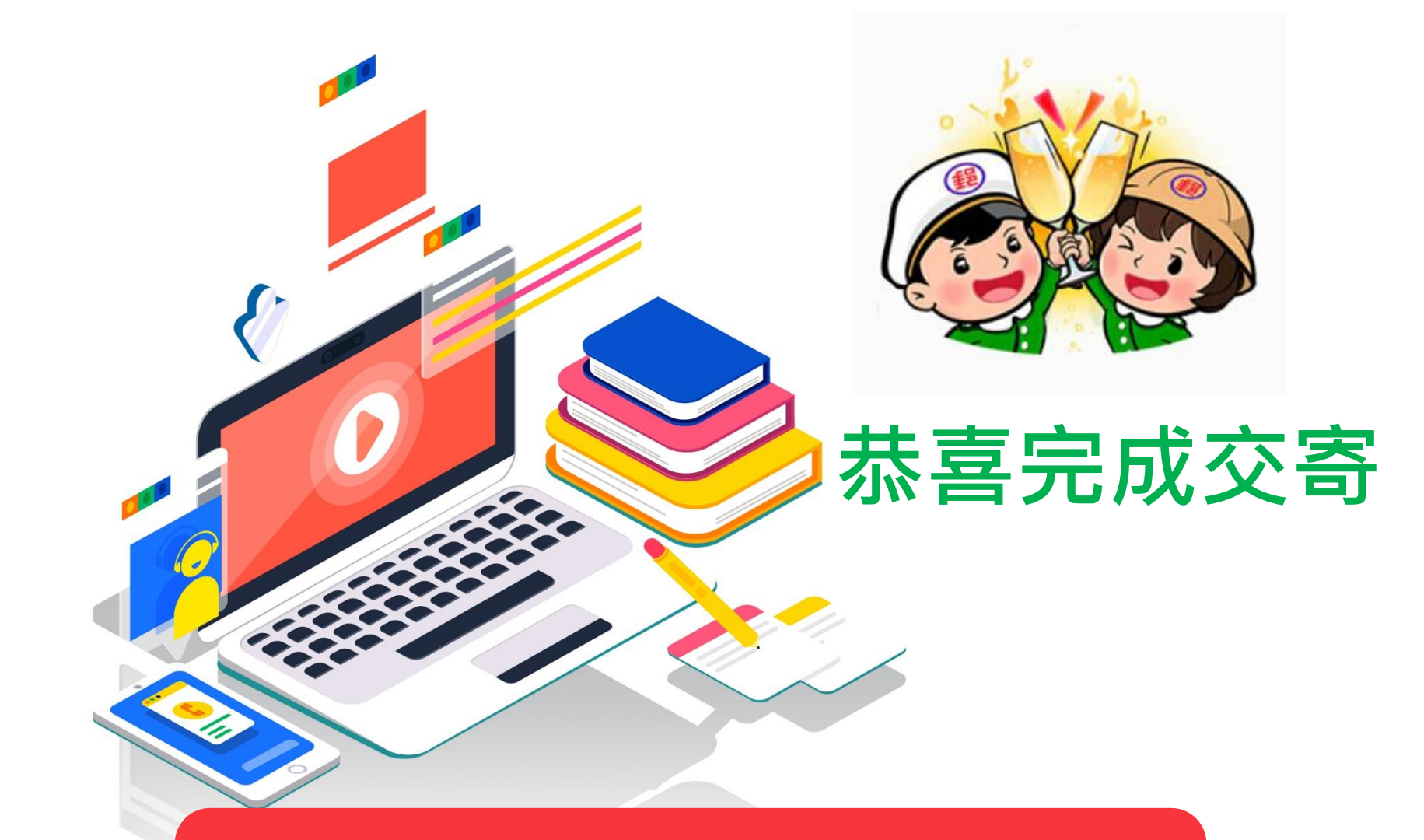